## Assignment M14 – OLED Display

## Document:

- 1. Take a photo and include in the submission document of the OLED Display showing  $\underline{M14VEx1 OLEDMinTest2433.ino}$
- 2. Take a photo and include in the submission document of the OLED Display showing <u>MyWire.zip</u>
- 3. Take a photo and include in the submission document of the OLED Display showing <u>Grove\_-OLED\_Display\_0.96.zip</u>
- 4. Take a photo and include in the submission document of the OLED Display showing <u>oledApp</u>

Video:

Take a short video of Example 4 for submission. Include your name, time, and date. <u>oledApp</u>

This completes all the Assignments.